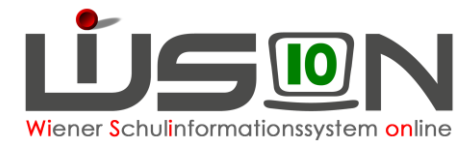

# Deutschförderklasse

Jene außerordentlichen Schüler/innen, die (ab 2019/20 auf Basis eines standardisierten Testergebnisses) über ungenügende Deutschkenntnisse verfügen, werden ab dem Schuljahr 2018/19 einer Deutschförderklasse zugeteilt.

Ab acht Schüler/innen pro Schule ist verbindlich eine Deutschförderklasse einzurichten. Deutschförderklassen werden in WiSion<sup>®</sup> als Gruppe abgebildet. Sie dürfen keinesfalls als Stammklassen angelegt werden, weil sie sonst in der Meldung zur Bildungsdokumentation gemeldet werden würden.

Bei weniger als acht Schüler/innen erfolgt in der Regelklasse unterrichtsparallele Deutschförderung im Ausmaß von 6 Wochenstunden. Für integrativen Unterricht ist in WiSion<sup>®</sup> keine Gruppe anzulegen.

## Zielgruppe:

Schulleiter/innen

## Vorarbeiten in WiSion<sup>®</sup>:

Klassen müssen angelegt sein.

## Arbeitsvorgang in WiSion®:

### A) Deutschförderklasse anlegen

#### Menüpunkt Organisation Untermenüpunkt Klassen und Gruppen

 $\rightarrow$  allenfalls: Filter anwenden (man sieht, welche Klassen/Gruppen bereits angelegt sind).

→ Schaltfläche neue Gruppe anklicken

→ in der Auswahlliste "Gruppenart" den Wert "Deutschförderklasse" auswählen

→ die Detailansicht folgendermaßen befüllen:

Gruppe SSR MA56

| Gruppenart *            | Deutschförderklasse      | $\sim$ |
|-------------------------|--------------------------|--------|
| Eigene Bezeichn. *      | DFK_b                    |        |
| Kurzbezeichnung         |                          |        |
| erlaubte Klasse/n *     | - alle v                 |        |
|                         | + alle v                 |        |
| erlaubte Schulstufe/n * | _ alle v                 |        |
|                         | + alle ~                 |        |
| Gegenstandsart *        | FöM - Fördernde Maßnahme | $\sim$ |
| Gegenstand *            | Fö - Förderunterricht    | $\sim$ |
| erlaubtes Geschlecht    | m + w                    | $\sim$ |

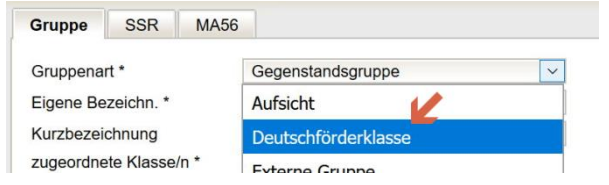

#### Gruppenart. Deutschförderklasse

#### Eigene Bezeichn.\*:

Die Eigenbezeichnung einer Deutschförderklasse muss mit den Buchstaben "**DFK**" beginnen. Bei mehr als einer Deutschförderklasse am Schulstandort sind die restlichen Zeichen von der Schule frei zu wählen, z.B. DFK a, DFK b

#### erlaubte Klassen\*:

Da Deutschförderklassen auch schulstufenübergreifend geführt werden müssen, wird empfohlen, "**alle Klassen**" zuzuordnen.

erlaubte Schulstufen \*:

Es wird empfohlen "alle Schulstufen" zuzuordnen.

Gegenstandsart\*:

### FöM – Fördernde Maßnahme

Gegenstand\*: Fö - Förderunterricht

21.08.18 / L. Tittler / I. Zottl

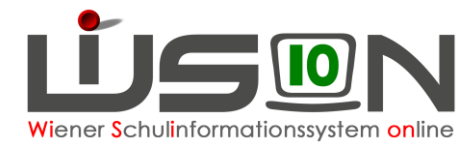

## B) Deutschförderklasse der KGE zuordnen

Die erforderlichen Gruppen der Gruppenart "Deutschförderklasse" sind der KGE zuzuordnen und in Folge mit jenen Schüler/innen zu befüllen, die diese Gruppe besuchen.

Die in Frage kommenden Schüler/innen können angezeigt werden:

#### KI./Gr.-Einteilung

| Kurzbezeichnung * .18_09_03 Bezeichnung * 01_                                                                                                    | DFK der KGE zuordnen                                                                                                    |
|----------------------------------------------------------------------------------------------------|----------------------------------------------------------------------------------------------------|
| Anzeigen Alle Klassen und Gruppen ~                                                                                                    | → Klick auf den orangen Link der Gruppe DFK                                                                                                    |
| Eig. Bez.       Kurzbez.         Filter anwenden       Filter zurücksetzen <ul> <li>3a / 7aa (18)</li> <li>R isl.2 / GG1</li> <li>3b / 7ab (22)</li> <li>R isl.3 / GG1</li> <li>3c / 7ac (23)</li> <li>R isl.4 / GG1</li> <li>4a / 8ab (24)</li> <li>R kath. / GG1</li> <li>4b / 8aa (18)</li> <li>R orth. / GG1</li> <li>DFK / SGFöa.</li> <li>NKK (0)</li> </ul> | <ul> <li>→ Klick auf die Schaltfläche Schüler/nnen zuordnen</li> <li>→ Einstellung "Schüler/innen mit ao im 1. Jahr (Stichtag beachten)" wählen</li> <li>→ Schaltfläche Filter anwenden</li> <li>→ gewünschte Kinder markieren</li> <li>→ Schaltfläche zuordnen klicken.</li> </ul> |
| Schüler/innen zuordnen                                                                                                    | Einstellungen Schüler/innen mit ao im 1. Jahr (Stichtag beachten)                                                                                                    |

| Zuordnung für  | DFK / SGFöaa     |         |     |        |       |         |        |    |            |        |      |         |   |
|----------------|------------------|---------|-----|--------|-------|---------|--------|----|------------|--------|------|---------|---|
| Schüler-N      | r. Nachname      | Vorname | m/w | Klasse | Stufe | Pflicht | SprKSt | AO | ao von     | ao bis | MSpr | SPF bis |   |
|                |                  |         | ~   |        |       |         |        | ~  | 12.02.2018 |        | 1    |         | 1 |
|                |                  |         |     |        |       |         |        |    | 01.09.2020 | 1      | 1    |         | 1 |
| Filter anwende | en Filter zurück | setzen  |     |        |       |         |        |    |            |        |      |         |   |

Flater a basele site

### C) Verplanung in LFV und Stundenplanung

Gruppen der Gruppenart "Deutschförderklasse" können in der LFV mit jeder erforderlichen Gegenstandsart und jedem erforderlichen Gegenstand verplant werden.

| asse/G                             | Gruppe DFK_a / SGFöad                                                                                                    |     | 5                                                  | Std.Soll 1              | ,00               |                                     |                                          |        |
|------------------------------------|----------------------------------------------------------------------------------------------------|-----|----------------------------------------------------|-------------------------|-------------------|-------------------------------------|------------------------------------------|--------|
| undent                             | tafel Börsegasse 16/1                                                                                                    | 17  | ~ (                                                | gehalten 7              | ,00               |                                     |                                          |        |
| G                                  | iegenstandsart *                                                                                                    | Geg | genstand *                                         | Einheiten *             | Differenz *       | Wertigk. *                          | Kontingentart                            | GPU-TT |
| - PI                               | flichtgegenstand                                                                                                    | DLS | Deutsch, Lesen, Schreit                            | 7,0                     | 0,00              | 1,000                               | 01 Pflichtunterricht ohne V              |        |
|                                    |                                                                                                    |     |                                                    |                         |                   |                                     |                                          |        |
| * F                                | Pflichtgegenstand                                                                                                    | M   | Mathematik                                         | 4,0                     |                   | 1,000                               | 01 Pflichtunterricht ohne ~              |        |
| + F                                | Pflichtgegenstand v                                                                                                    | M   | Mathematik V                                       | 4,0                     |                   | 1,000                               | 01 Pflichtunterricht ohne ~              |        |
| + F<br>preits<br>Geger             | Pflichtgegenstand                                                                                                    | M   | Mathematik v                                       | 4,0<br>Einheiten        | Wertigk.          | 1,000<br>Klasse/Grup                | 01 Pflichtunterricht ohne ~              |        |
| + F<br>ereits<br>Geger<br>Micht    | Pflichtgegenstand<br>Betreuende Maßnahme<br>Fördernde Maßnahme<br>Freigegenstand                                                                         | M   | Mathematik v<br>Instand<br>Deutsch, Lesen, Schreit | 4.0<br>Einheiten<br>7,0 | Wertigk.<br>1,000 | 1,000<br>Klasse/Grup<br>DFK_a / SGF | 01 Pflichtunterricht ohne v<br>pe<br>öad |        |
| + F<br>ereits<br>Geger<br>Pflicht  | Pflichtgegenstand v<br>Betreuende Maßnahme<br>Fördernde Maßnahme<br>Freigegenstand<br>Pflichtgegenstand                                                  | M   | Mathematik v<br>Instand<br>Deutsch, Lesen, Schreit | 4.0<br>Einheiten<br>7,0 | Wertigk.<br>1,000 | 1,000<br>Klasse/Grup<br>DFK_a / SGF | 01 Pflichtunterricht ohne 🗸              |        |
| + F<br>Bereits<br>Geger<br>Pflicht | Pflichtgegenstand Pflichtgegenstand Fördernde Maßnahme Freigegenstand Pflichtgegenstand Unterstützende Maßnah                                            | MI  | Mathematik 🗸                                       | 4.0<br>Einheiten<br>7,0 | Wertigk.<br>1,000 | 1,000<br>Klasse/Grup<br>DFK_a / SGF | 01 Pflichtunterricht ohne v              |        |
| + F<br>ereits<br>Geger<br>Pflicht  | Pflichtgegenstand V<br>Betreuende Maßnahme<br>Fördernde Maßnahme<br>Freigegenstand<br>Pflichtgegenstand<br>Unterstützende Maßnah<br>Unverbindliche Übung | me  | Mathematik 🗸                                       | 4.0<br>Einheiten<br>7.0 | Wertigk.<br>1,000 | 1,000<br>Klasse/Grup<br>DFK_a / SGF | 01 Pflichtunterricht ohne v              |        |